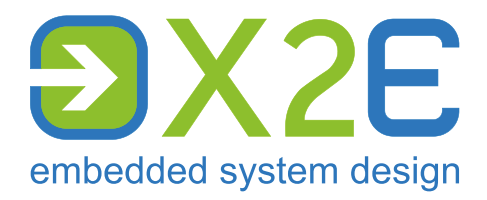

# XORAYA Datacube-C6+

User Manual

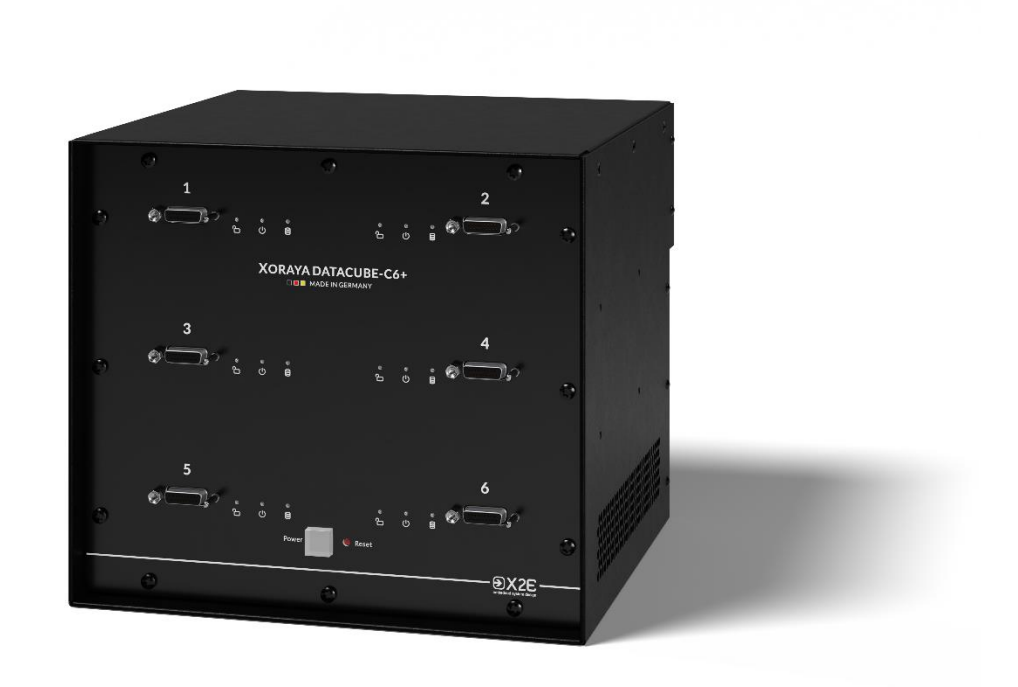

Version: 1.4

#### © 2025 X2E GmbH

This user manual is protected by copyright; all usual rights reserved. Reproduction of this user manual, even in part, is only permitted with the approval of X2E GmbH. Any infringement will result in liability for damages and may result in criminal prosecution.

All product names and brands used in this user manual are the property of their respective owners.

# **Table of contents**

| Introduction4                   |
|---------------------------------|
| Intended use4                   |
| Identification4                 |
| Delivery contents5              |
| Safety instructions             |
| Product liability6              |
| FCC notice7                     |
| Connections and controls8       |
| Installation11                  |
| Location11                      |
| Power supply11                  |
| PC/Switch12                     |
| XORAYA External Storage Units12 |
| Web interface13                 |
| HDDs14                          |
| Firmware                        |
| Network16                       |
| Datacube                        |
| Download23                      |
| Hdd-Download23                  |
| Automatic download service28    |
| Cleaning                        |
| Repair                          |
| Disposal                        |
| Technical data                  |

# Introduction

## **Intended use**

The XORAYA Datacube-C6+ is a fast read-out station for XORAYA External Storage Units. Up to six devices can be connected and accessed by a terminal or PC.

The Datacube-C6+ is designed for industrial areas and must not be used in residential areas.

You may only operate the Datacube-C6+ within the scope of the technical specifications provided in this user manual. Additionally, the use in hazardous areas is not allowed.

## Identification

The nameplate is located on the back of the Datacube-C6+.

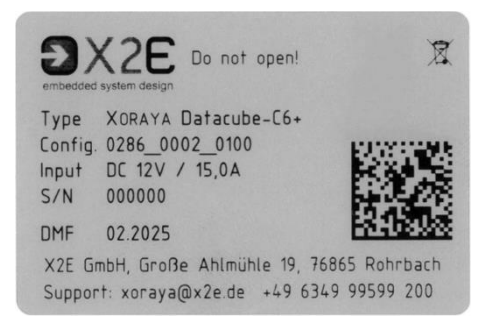

It contains the following information:

- Type Device type
- Config. 1st block: Product ID 0286 XORAYA Datacube

2nd block: Product variant 0002 XORAYA Datacube-C6+

3rd block: Hardware revision

- Input Maximum current consumption at given standard input voltage
- S/N Unique serial number
- DMF Date of manufacture

## **Delivery contents**

- XORAYA Datacube-C6+
- Power cord with AC/DC adapter (12 V/15 A, picture 1)
- 2x SFP+ module FS SFP-10G-T100 (picture 2)
- Connection cables for XORAYA External Storage Units
- User manual
- Software: XORAYA Suite and web interface

Check to ensure that the delivery is complete and all components are in sound condition. If the delivery is incomplete or provided components are damaged, contact X2E immediately. Do not use damaged components.

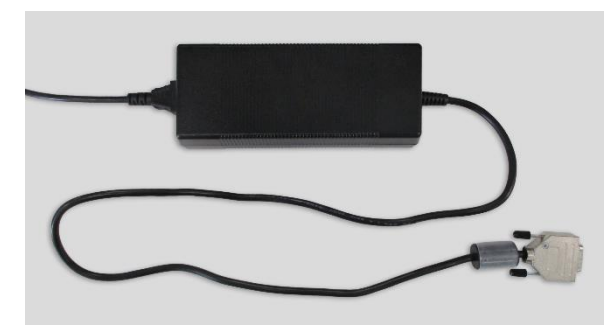

1: Power cord with AC/DC adapter

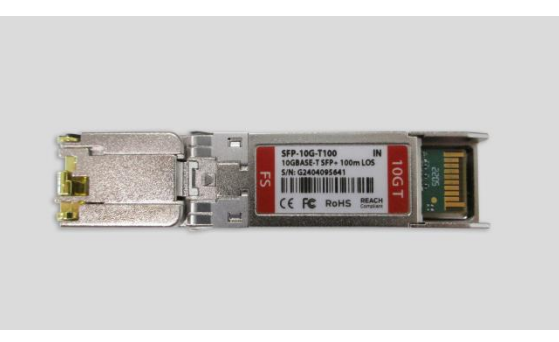

2: SFP+ module FS SFP-10G-T100

# **Safety instructions**

The XORAYA Datacube-C6+ is only intended for use by qualified personnel. Read the user manual and especially this chapter thoroughly before operating.

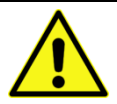

## CAUTION

Electric shock due to damaged components

Damages to the Datacube-C6+ or the power cord can result in electric shock.

- Check all components regularly for damages.
- Only connect the Datacube-C6+ if all components are undamaged.

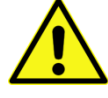

## CAUTION

## Device damage due to vibrations, dirt or liquids

Excessive vibrations, dirt or liquids may result in malfunction or destruction of the Datacube-C6+.

- Avoid exposing the Datacube-C6+ to these influences.
- ► Keep the Datacube-C6+ clean, especially plugs and sockets to ensure a reliable contact.
- ▶ Never open the Datacube-C6+.

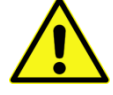

## CAUTION

## Device damage due to electrostatic discharge

Electronic components can be destroyed by electrostatic discharge.

- Avoid touching connectors and connector pins.
- ▶ Ground yourself before carrying the Datacube-C6+ in your hands.
- Operate the Datacube-C6+ in an ESD-compliant environment.

## **Product liability**

In the following cases, the intended protection of the Datacube-C6+ may be adversely affected. The liability is then transferred to the user.

- The Datacube-C6+ is not used according to the manual.
- The Datacube-C6+ is used outside the scope described in this manual.
- The user modifies the Datacube-C6+ without proper authorization.

## FCC notice

This device complies with part 15 of the FCC Rules. Operation is subject to the following two conditions:

- This device may not cause harmful interference, and
- this device must accept any interference received, including interference that may cause undesired operation.

Changes or modifications made to this equipment not expressly approved by X2E may void the FCC authorization to operate this equipment.

Note: This equipment has been tested and found to comply with the limits for a Class B digital device, pursuant to part 15 of the FCC Rules. These limits are designed to provide reasonable protection against harmful interference in a residential installation. This equipment generates, uses and can radiate radio frequency energy and, if not installed and used in accordance with the instructions, may cause harmful interference to radio communications. However, there is no guarantee that interference will not occur in a particular installation. If this equipment does cause harmful interference to radio or television reception, which can be determined by turning the equipment off and on, the user is encouraged to try to correct the interference by one or more of the following measures:

- Reorient or relocate the receiving antenna.
- Increase the separation between the equipment and receiver.
- Connect the equipment into an outlet on a circuit different from that to which the receiver is connected.
- Consult the dealer or an experienced radio/TV technician for help.

# **Connections and controls**

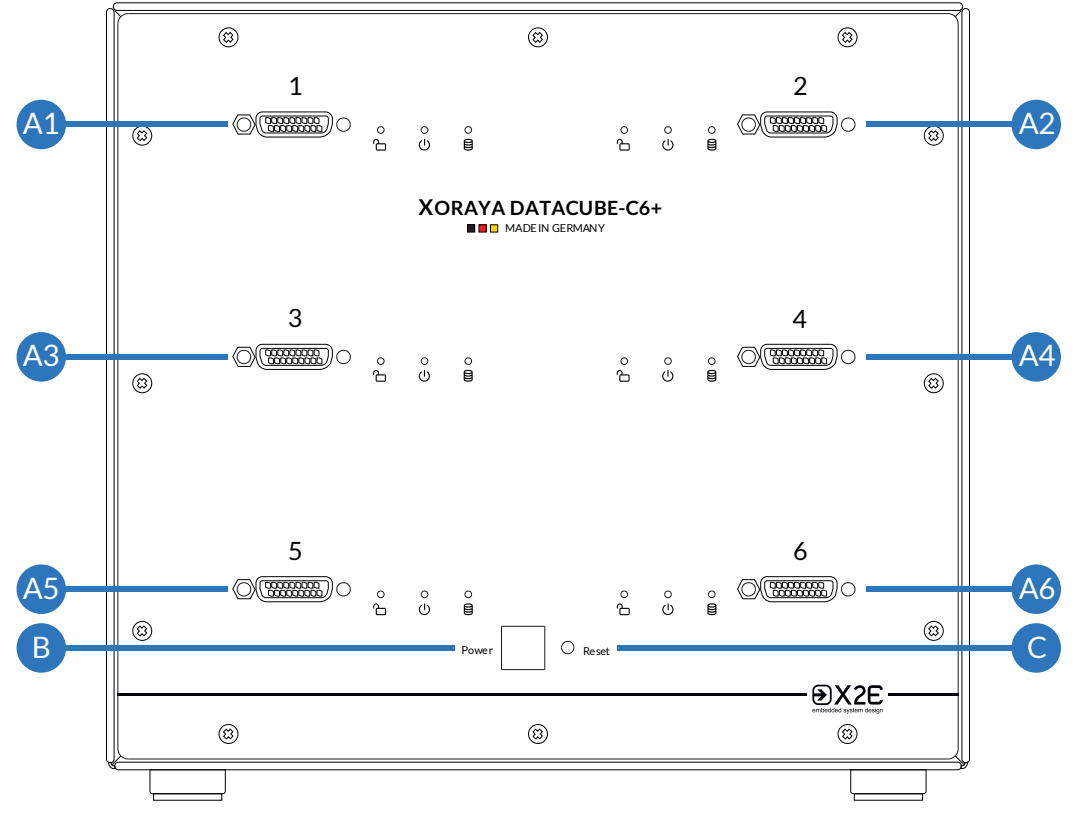

**Front view** 

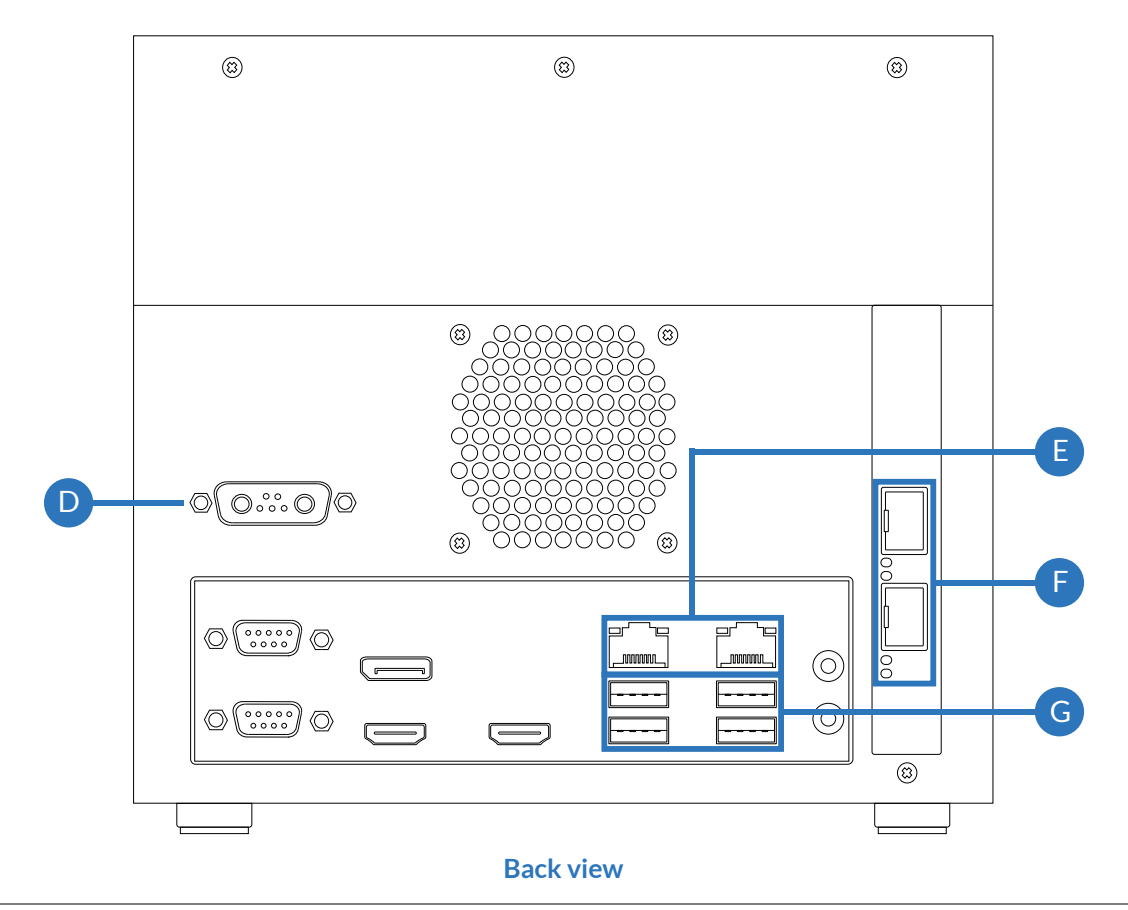

## Connections for XORAYA External Storage Units with LEDs (A1-A6)

| LED | Meaning                                                                                                  |
|-----|----------------------------------------------------------------------------------------------------|
| Ъ   | <b>red</b> when connection between Datacube-C6+ and XORAYA External Storage Unit is established (locked) |
|     | <b>green</b> when disconnected via button on XORAYA External Storage Unit or via software (unlocked)     |
| ሳ   | <b>green</b> when the XORAYA External Storage Unit is voltage-<br>supplied                               |
| 8   | red when accessing the XORAYA External Storage Unit                                                      |

### Power button (B)

When the Datacube-C6+ is on, the power button lights up green. Press the button twice shortly to safely shut down the Datacube-C6+.

## Reset button (C)

Press the reset button with a pointed object to restart the Datacube-C6+.

## Power supply (D)

**Only** use the provided power cord with AC/DC adapter (12 V/15 A) to connect the device to a suitable voltage source.

## 1GbE LAN ports (E)

Use these ports to connect the Datacube-C6+ to a switch or directly to your PC.

| LED                  | State             | Meaning       |
|----------------------|-------------------|---------------|
| Link/Activity (left) | off               | not connected |
|                      | orange (solid)    | connected     |
|                      | orange (blinking) | activity      |
| Link speed (right)   | off               | 10 Mbit/s     |
|                      | orange            | 100 Mbit/s    |
|                      | green             | 1 Gbit/s      |

## 10GbE LAN ports (F)

Use these ports with the provided SFP+ modules to connect the Datacube-C6+ to a switch or directly to your PC.

| LED                    | State            | Meaning       |
|------------------------|------------------|---------------|
| Link/Activity (bottom) | off              | not connected |
|                        | green (solid)    | connected     |
|                        | green (blinking) | activity      |
| Link speed (top)*      | yellow           | 1 Gbit/s      |
|                        | green            | 10 Gbit/s     |

\* The provided SFP+ modules only support 10GbE.

## USB 3.2 ports (G)

Perform a firmware update by using a USB flash drive containing the suitable ISO file.

## Other ports

The other ports on the back are **not** intended for use.

# Installation

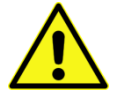

## CAUTION

#### Device damage due to wrong power supply

A wrong power supply can result in damage or destruction of the Datacube-C6+.

- Only use the provided power cord with AC/DC adapter (12 V/15 A).
- ► **Do not** use the power cord with AC/DC adapter for the classic Datacube/Datacube-C6 (12 V/10 A).
- Do not use the power cord for XORAYA dataloggers and a laboratory power supply.
- Only connect the Datacube-C6+ to power supplies that meet the specifications on the AC/DC adapter label.

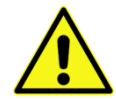

## CAUTION

### Device damage due to overheating

Overheating may result in malfunction or destruction of the Datacube-C6+.

- Do not operate the Datacube-C6+ in the vicinity of heat sources.
- Ensure adequate air circulation.
- Do not cover the Datacube-C6+ with other objects.

## Location

Select a location for the Datacube-C6+ according to the following criteria:

- Proximity to power supply, which also needs to be easily accessible
- Sufficient distance to other devices
- Solid and stable surface
- Ambient temperature in required range
- Sufficient airflow
- Ventilation slots in particular must not be covered

## **Power supply**

- Connect the provided power cord with AC/DC adapter (12 V/15 A) to port (D).
- Tighten the connector screws.
- Connect the power cord to a suitable power source.

## **PC/Switch**

- Connect a PC or a switch to one of the corresponding ports (E-F) using a network cable.
- Ensure proper connector seating.

## **XORAYA External Storage Units**

- Connect up to six XORAYA External Storage Units to the corresponding ports (A1-A6) using the provided cables.
- ► Tighten the connector screws.

# Web interface

The interface consists of these sections, which you select from the vertical menu on the left:

- HDDs Display ports and connected External Storage Units (ESUs)
- Firmware Perform firmware updates
- Network Change global and port-specific settings
- Datacube General device actions, e.g. restart or create syslog

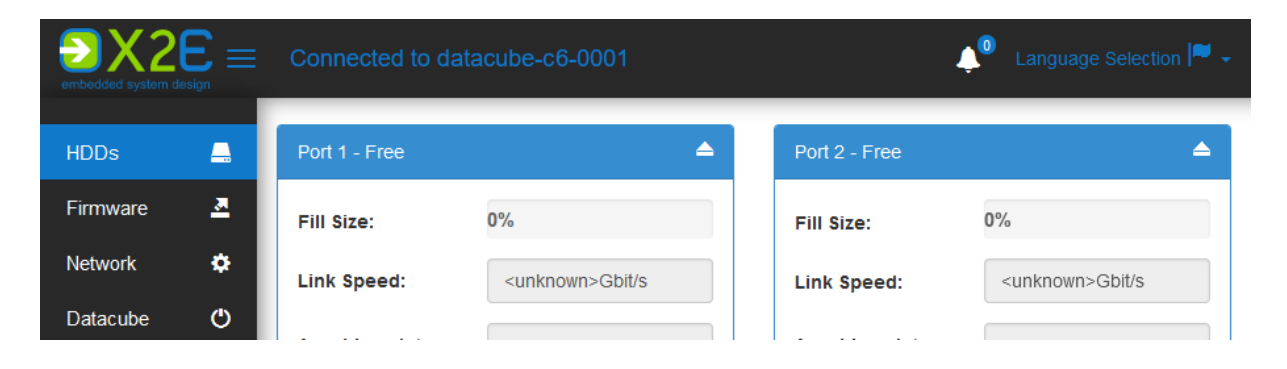

You can reach the web interface of the connected Datacube-C6+ by entering either the IP address or the name (e.g. datacube-c6p-0001/) in the browser.

#### SSL certificate

When the page is called up, the Datacube-C6+ checks whether a valid customer-specific certificate with the associated private key exists, whether it is still valid and whether it matches the active host name. If there is no customer-specific certificate or if it is not valid, a self-signed certificate is used or, if necessary, a new one is created by the Datacube-C6+.

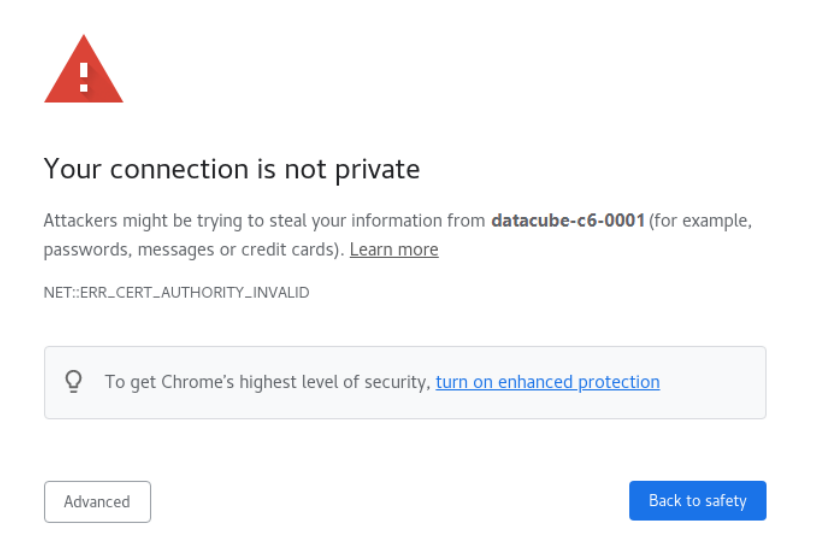

If your browser displays this warning, click *Advanced* to still allow encrypted access to the web interface using the self-signed certificate.

## HDDs

This overview displays information about all six connectors (ports 1 through 6) on the front panel of the Datacube-C6+ and any connected ESUs. The arrangement represents the actual physical arrangement on the device.

You will also receive live statistics of the downloads carried out by the Datacube-C6+ itself (push method). Downloads that are initiated via the XORAYA Suite (pull method) are not displayed here.

| Fill Size:          | 0,01%                   | Fill Size:           | <mark>5.5</mark> 9% |                      |                       |
|---------------------|-------------------------|----------------------|---------------------|----------------------|-----------------------|
| Link Speed:         | 6.0Gbit/s               | Link Speed:          | 6.0Gbit             | /s                   |                       |
| Plugin Date:        | 21.2.2025, 17:46        | Plugin Date:         | 21.2.20             | 25, 17:46            |                       |
| ESN:                | 0284_0001_0000_00000001 | ESN:                 | 0284_0              | 001_0000_0           | 0000000               |
| remaining lifetime: | unknown                 | remaining lifetime:  | 100%                |                      |                       |
|                     |                         | Copy Jobs            | Verb                | leibende Zei         | it: 00:00:            |
|                     |                         | #XorayaN4000p-0001   | *                   | finished             | 100%                  |
|                     |                         | #XorayaN4000p-0002   | *                   | finished             | 100%                  |
|                     |                         | #XorayaN4000p-0003   | *                   | running              | 92%                   |
|                     |                         | target:              |                     | \\server.dom         | nain\shai             |
|                     |                         | Created <sup>-</sup> |                     | \folder<br>2/10/2025 | 10 <sup>.</sup> 41 AI |
|                     |                         | Files:               |                     | 62 / 67              | 10.4174               |
|                     |                         | Bytes:               |                     | 55145358 /           | 596536                |
|                     |                         | ExitCode:            |                     | <none></none>        |                       |
| Port 3 - Connected  |                         | Port 4 - Connected   |                     |                      |                       |
| Fill Size:          | 0,01%                   | Fill Size:           | 0,01%               |                      |                       |
| Link Speed:         | 6.0Gbit/s               | Link Speed:          | 6.0Gbit             | /s                   |                       |
| Plugin Date:        | 21.2.2025, 17:52        | Plugin Date:         | 21.2.20             | 25, 17:52            |                       |
| ESN:                | 0284_0001_0000_00000003 | ESN:                 | 0284_0              | 001_0000_0           | 000000                |
| remaining lifetime: | unknown                 | remaining lifetime:  | unknow              | 'n                   |                       |
| remaining inetime:  | UTKIOWI                 | remaining inetime:   | UNKNOW              |                      |                       |

Click (1) to eject a connected ESU safely.

## **Firmware**

This section shows the current version of the Datacube-C6+ firmware and allows its update.

- Click Browse... (2) and select a suitable XSWU file.
- Click Update (3).

| embeddeo |                           | o datacube-c6-0001 | Language Selection 🏴 🚽 |
|----------|---------------------------|--------------------|------------------------|
| <b>_</b> | Firmware Update           |                    |                        |
| ≛        | Upload Firmware           |                    |                        |
| ۰        | Selected file:            |                    | •                      |
| ٩        | Update State              | 2                  | 3                      |
|          | File Upload:              |                    |                        |
|          | Progress:                 |                    |                        |
|          | Current step:             |                    |                        |
|          |                           |                    |                        |
|          | Firmware Informations     |                    |                        |
|          | Current Firmware Version: | 1.02.0098          |                        |
|          |                           |                    |                        |

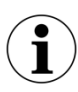

#### Update firmware via USB flash drive

If the firmware update is available as an ISO file, write it to a USB flash drive and insert the drive into one of the USB 3.2 ports **(G)**. The Datacube-C6+ automatically performs the firmware update. The web interface is not needed.

## Network

Here you can change the global settings of the Datacube-C6+ and the configuration of the 1GbE (ports A and B) and 10GbE LAN ports (ports C and D) on the back panel.

• Click the desired port in the image.

or

- Click one of the *Global* or *Port* A to *Port* D tabs.
- Activate Editmode.
- Make the desired changes. The descriptions of the settings can be found in the corresponding tables.
- Click Save.

## **Global settings**

| $\sum_{\text{bedded system design}} \sum Connected to datacube-c6-00$ | 001                | 4                | 🔎 Language Selection 🏴                   |
|-----------------------------------------------------------------------|--------------------|------------------|------------------------------------------|
| Configuration                                                         |                    |                  |                                          |
|                                                                       |                    |                  |                                          |
|                                                                       |                    |                  |                                          |
| Global Port A Port B Port C Port                                      | D                  |                  |                                          |
| Hostname:                                                             |                    | datacube-c6-0001 | <u> </u>                                 |
| System contact:                                                       |                    | contact          |                                          |
| Location:                                                             |                    | location         | $\overline{\mathbf{O}}$                  |
| NTP-Server:                                                           |                    | time.domain      | $\overline{\mathbf{O}}$                  |
| Copy-Settings:<br>Data stream 0 (standard)                            |                    |                  |                                          |
| Targetpath (UNC/NFS-Path):                                            | \\server.domain\pa | th\folder        | $\overline{\mathbf{O}}$                  |
| Log file path (UNC/NFS-Path):                                         | \\server.domain\pa | th\log-folder    | $\overline{\mathbf{O}}$                  |
| Username (SMB only):                                                  |                    | user             | $\overline{\mathbf{O}}$                  |
| Password (SMB only):                                                  |                    | •••              | $\boldsymbol{\oslash}$                   |
| Domain (SMB only):                                                    |                    | domain-or-host   | ${oldsymbol{ \ensuremath{ \bigcirc } }}$ |
| Data stream 1                                                         |                    |                  |                                          |
| Targetpath (UNC/NFS-Path):                                            |                    |                  |                                          |
| Log file path (UNC/NFS-Path):                                         |                    |                  |                                          |
| additional file name tag:                                             |                    |                  |                                          |
| Username (SMB only):                                                  |                    |                  |                                          |
| Password (SMB only):                                                  |                    | •••              | $\odot$                                  |

| Data stream 2                                                                                                    |      |            |
|----------------------------------------------------------------------------------------------------|------|------------|
| Targetpath (UNC/NFS-Path):                                                                                        |      |            |
| Log file path (UNC/NFS-Path):                                                                                     |      |            |
| additional file name tag:                                                                                         |      |            |
| Username (SMB only):                                                                                              |      |            |
| Password (SMB only):                                                                                              | •••  |            |
| Domain (SMB only):                                                                                                |      |            |
| Common options                                                                                                    |      |            |
| Max. file size in MB:                                                                                             | 4000 |            |
| Delete data after transmission:                                                                                   |      | Ç          |
|                                                                                                    |      | (          |
| Release ESU on success:                                                                                           |      |            |
| Release ESU on success:<br>Convert videos to this format:                                                         |      | original - |
| Release ESU on success:<br>Convert videos to this format:<br>Use compression:                                     |      | original - |
| Release ESU on success:<br>Convert videos to this format:<br>Use compression:<br>Processor cores per compression: | 4    | original - |

| Setting                            | Description                                         |
|------------------------------------|-----------------------------------------------------|
| Hostname                           | letters A-Z, numbers 0-9 and - allowed              |
| System contact                     | any text                                            |
| Location                           | any text                                            |
| NTP-Server                         | NTP server, IP or FQDN                              |
| Copy-Settings: Data stream 0 to 2* |                                                     |
| Targetpath (UNC/NFS-Path)          | e.g. \\server.domain\path\folder                    |
| Log file path (UNC/NFS-Path)       | e.g. \\server.domain\path\log-folder                |
| Username (SMB only)                | user for SMB access                                 |
| Password (SMB only)                | user password                                       |
| Domain (SMB only)                  | domain or hostname of user                          |
| Copy-Settings: Common options      |                                                     |
| Max. file size in MB               | size of target files in MB                          |
| Delete data after transmission     | delete successfully transferred data                |
| Release ESU on success             | eject ESU when all data is successfully transferred |
| Convert videos to this format      | original or avi                                     |
| Use compression                    | compress target data                                |
| Processor cores per compression    | number of CPUs used for compression                 |

\* Data stream 0 to 2:

When recording with a XORAYA Datalogger, the interface channels can optionally be split into different data streams. The Datacube-C6+ can then save these data streams to individual target paths and log file paths during the copy process.

An interface channel is assigned to a data stream in the *Settings* tool of the XORAYA Suite under *Export groups*.

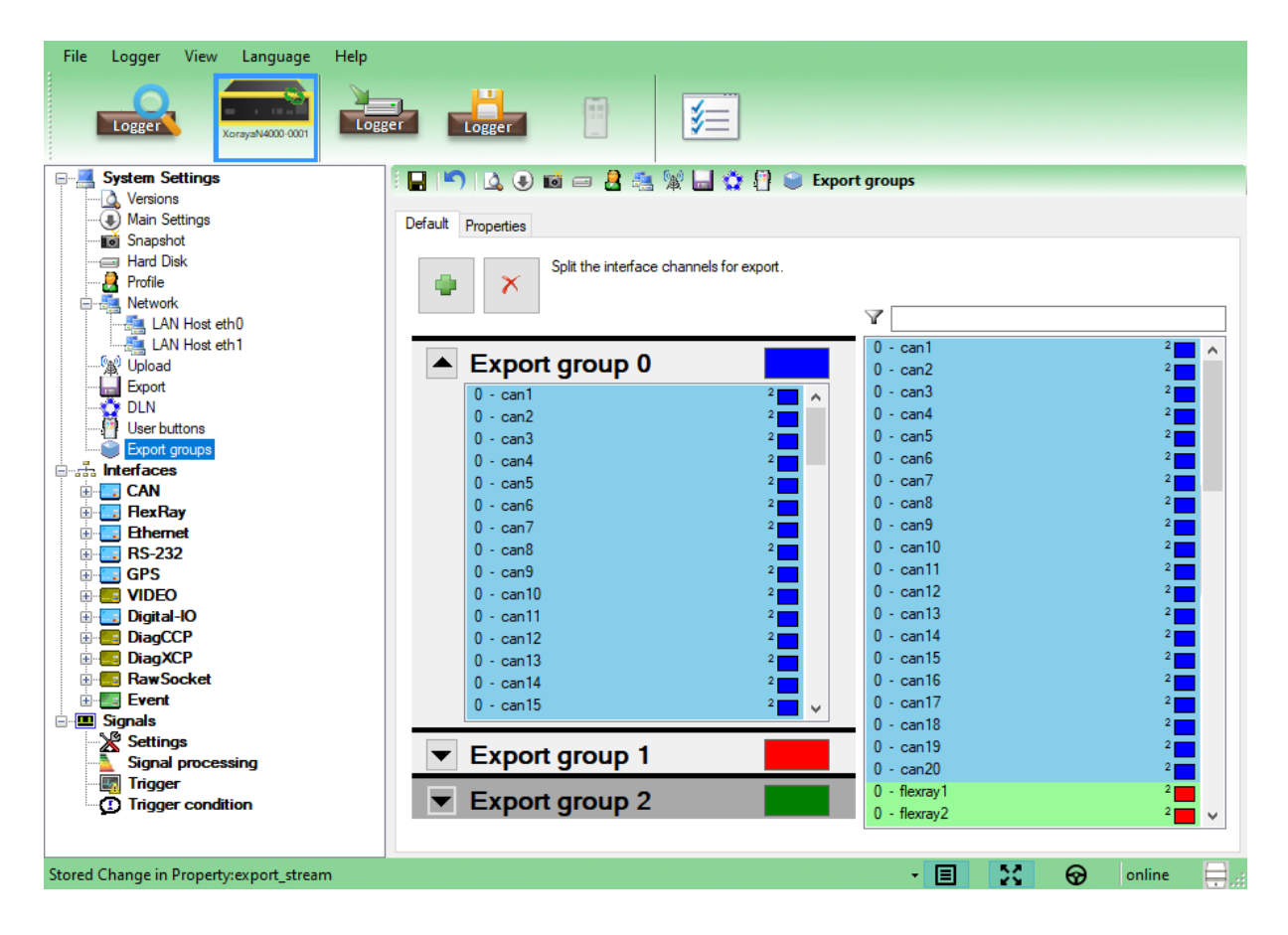

If no changes are made here, all recorded interface channels are in data stream 0.

## Ports settings

Ports A through D in the web interface correspond to the 1GbE (A and B) and 10GbE (C and D) LAN ports on the back panel.

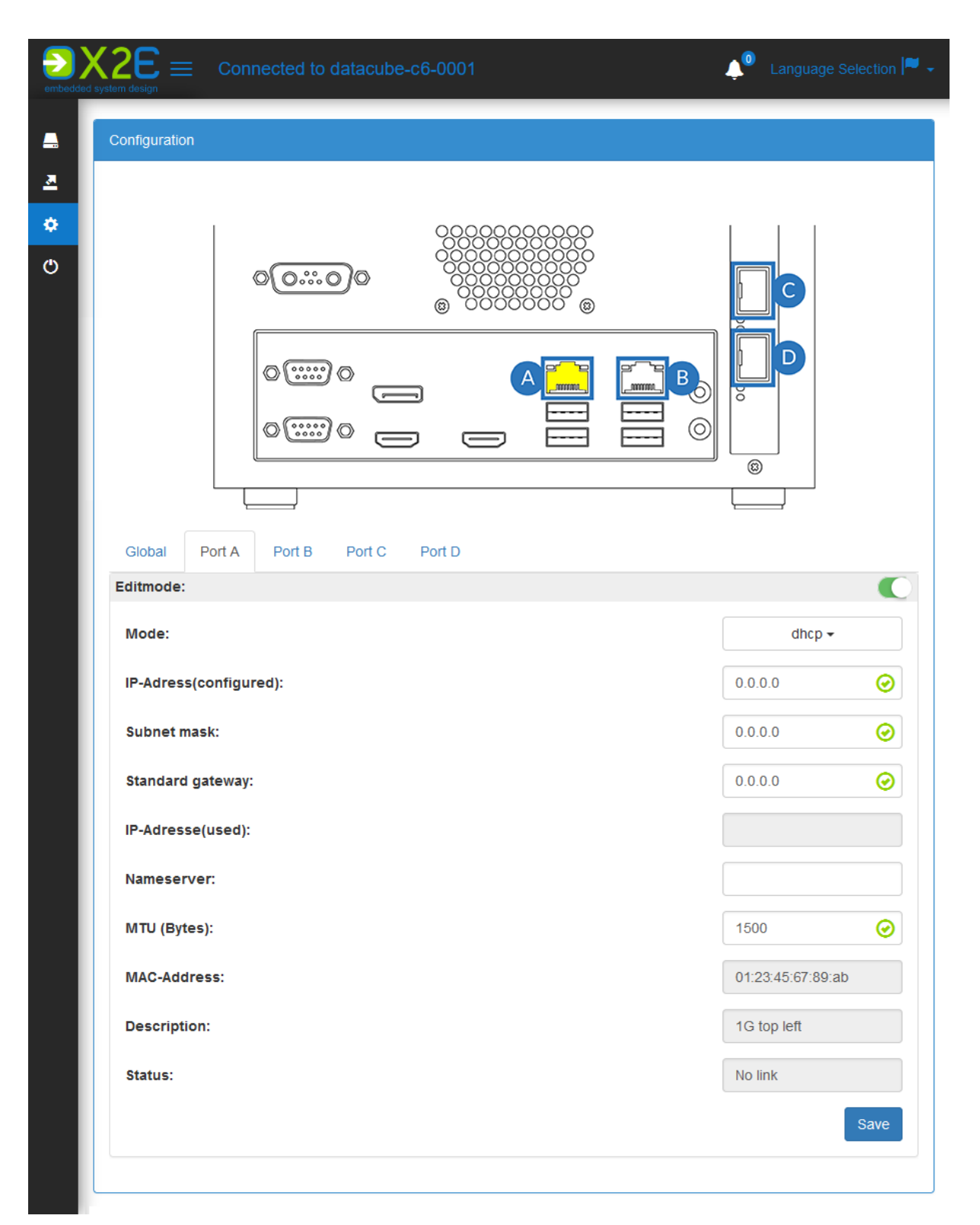

| Setting                | Description                                  |
|------------------------|----------------------------------------------|
| Mode                   | operating mode, <i>static</i> or <i>dhcp</i> |
| IP-Address(configured) | static IP if <i>Mode</i> = <i>static</i>     |
| Subnet mask            | subnet mask if <i>Mode = static</i>          |
| Standard gateway       | gateway if <i>Mode</i> = <i>static</i>       |
| IP-Address(used)       | current IP, possibly via DHCP                |
| Nameserver             | nameserver if <i>Mode</i> = <i>static</i>    |
| MTU (Bytes)            | maximum packet size on this port             |
| MAC-Address            | MAC address (read-only)                      |
| Description            | description of the port (read-only)          |
| Status                 | current link status (read-only)              |

## Datacube

Here you can power off the Datacube-C6+, restart it or create a syslog in case of problems.

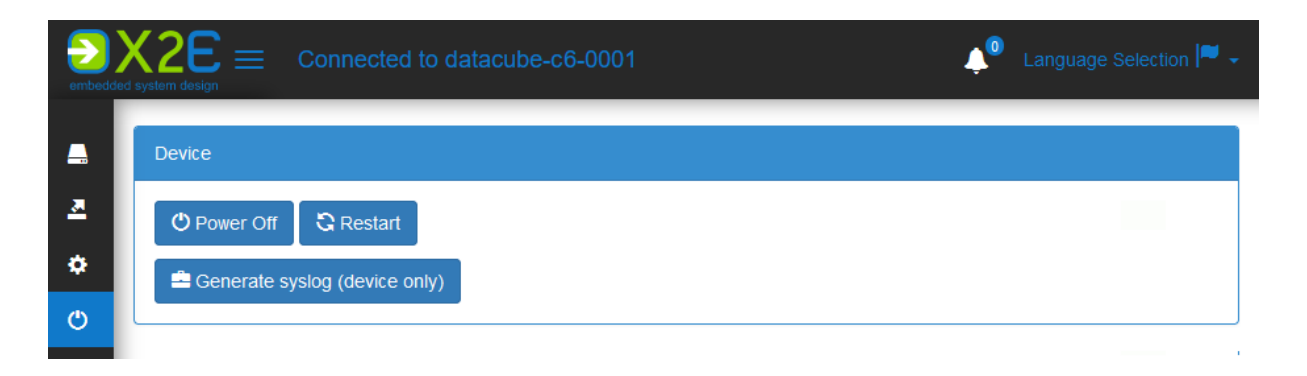

# Download

The graphical user interface XORAYA Suite is available for downloading the log data from connected XORAYA External Storage Units.

## Hdd-Download

The *Hdd-Download* tool allows manual download of log data to a PC.

- Start the XORAYA Suite.
- Click Hdd-Download.

### Connect Datacube-C6+

- Connect the Datacube-C6+ to power supply, PC and one or more XORAYA External Storage Units (see chapter *Installation*).
- Turn on the power supply.
- Press the power button (B).

The Datacube-C6+ is ready when the power LED is green.

| Fi       | le E   | dit   | Down    | load | Logger | View     | Language       | Help   |   |                   |     |                 |  |
|----------|--------|-------|---------|------|--------|----------|----------------|--------|---|-------------------|-----|-----------------|--|
|          |        | ogge  | 1       |      | Logger |          | Start<br>ogger | Logger | [ |                   |     | <u>i</u>        |  |
| D        | evice  |       |         |      | IP     | •        | DLN ID         | E S    | 2 |                   |     | Export settings |  |
| 9        | datacu | ube-c | Sp-0001 |      | 2 17   | 2.22.2.1 | 30             |        |   | Stop              | Sta |                 |  |
| <u> </u> | Xoray  | aMLZ  | U-0001  |      | 17     | 2.22.1.1 | 73             |        |   | (Vehicle Absolut) | (Ve |                 |  |

- Click (1) to start scanning for dataloggers and datacubes.
- Select the desired Datacube-C6+ in the list (2).

The Datacube-C6+ is connected with the *Hdd-Download* tool.

If only one XORAYA External Storage Unit is connected, it is automatically activated. Otherwise, an additional window appears to display all six ports. The two columns and three rows represent the physical arrangement on the Datacube-C6+.

![](_page_23_Picture_2.jpeg)

Each cell contains for each connection or for each connected device:

- port number (1-6)
- connection date and time
- configuration, consisting of four blocks: product ID, product variant, hardware revision and serial number
- percentage of used space
- percentage rating of "health status"
- activate button
- eject button
- background color depending on the state
  - white connected blue activated
  - grey ejected or not connected
  - brown initializing

## Activate XORAYA External Storage Unit

Click the activate button of the desired XORAYA External Storage Unit.

The measurements stored on the selected device are displayed.

| File Edit Do     | ownload Logger | View Languag | e Help              | 5                  | -                                |
|------------------|----------------|--------------|---------------------|--------------------|----------------------------------|
| Measurements Tim | ne range       |              |                     |                    | Export settings                  |
| Selected 👻       | Comment        | FAS/Snap.    | Start               | Stop               | 1.                               |
| ▲ □              | 11.02.2025     |              |                     |                    | Path c:\                         |
|                  | <b>~</b>       |              | 11.02.2025 16:18:25 | 11.02.2025 16:24:2 | Filename Test                    |
|                  | <b>~</b>       |              | 11.02.2025 13:58:21 | 11.02.2025 13:59:5 | Store Sessions in separate Files |
|                  | <b>~</b>       |              | 11.02.2025 13:57:58 | 11.02.2025 13:58:0 | Overwrite files                  |
|                  | <b>~</b>       |              | 11.02.2025 13:54:53 | 11.02.2025 13:55:2 |                                  |
|                  | <b>~</b>       |              | 11.02.2025 13:54:30 | 11.02.2025 13:54:4 | Output formats selection         |
|                  | <b>~</b>       |              | 11.02.2025 13:51:45 | 11.02.2025 13:51:4 |                                  |
|                  |                |              | 11.02.2025 13:41:14 | 11.02.2025 13:50:2 | X2E-Native V                     |
|                  | <b>~</b>       |              | 11.02.2025 11:25:10 | 11.02.2025 11:25:5 |                                  |
|                  |                |              | 11.02.2025 11:24:39 | 11.02.2025 11:25:0 |                                  |

To eject a XORAYA External Storage Unit safely or to activate another device, click *Change disk* (4).

Via Settings (5) or the Settings command in the Download menu, you can configure that the connection is automatically released after downloading.

There are different ways to select the log data to download.

#### Measurements tab

- Select the check boxes in the *Selected* column.
  - or
- Right-click to access the advanced selection options in the context menu.

![](_page_24_Picture_10.jpeg)

## Time range tab

| File Edit Dov                            | wnload Logger                                           | View Languag    | ge Help             | £ )î             |                           |
|------------------------------------------|---------------------------------------------------------|-----------------|---------------------|------------------|---------------------------|
| Measurements Time                        | e range                                                 |                 |                     |                  | Export settings           |
| Selection with date e                    | entry                                                   | <b>₩</b>        |                     |                  |                           |
| Von <b>20.02</b> .<br>Bis <b>20.02</b> . | 2025 (a) 13<br>() () () () () () () () () () () () () ( |                 | 13 00<br>20.02.2025 | B 15:00          | Path c:\<br>Filename Test |
| Selected -                               | FAS/Snap.                                               | Start           | Stop                | Duration         | Overwrite files           |
|                                          |                                                         | 20.02.2025 15:5 | 20.02.2025 15:5     | 15:02:19.4140145 | -                         |
|                                          |                                                         | 20.02.2025 13:5 | 20.02.2025 14:0     | 00:03:19.5176162 | Output formats selection  |
|                                          |                                                         | 20.02.2025 13:5 | 20.02.2025 13:5     | 00:00:10.0920544 | 🗹 X2E-Native 🗸 😭          |
|                                          |                                                         | 20.02.2025 13:5 | 20.02.2025 13:5     | 00:00:00.2375535 |                           |
|                                          | 100                                                     | 20.02.2025 13:4 | 20.02.2025 13:5     | 00:06:33.0875771 |                           |

- Specify start date (a) and start time (b) of the desired time range.
- Specify the end date (c). Use the arrows (d) optionally to apply the start date or to jump one day forward or backward.
- Specify the end time (e).
- Click Apply (f).
- Limit the time range further by clicking and dragging inside the graphical representation (g).

![](_page_25_Picture_9.jpeg)

#### History

The time ranges defined since starting the tool can be selected again via the *History* button **(h)**.

## Edit menu

| File   | Edit   | Download     | Logger Vie | w Langua | age Help |   |    |                 |  |
|--------|--------|--------------|------------|----------|----------|---|----|-----------------|--|
|        |        | Select all   | Strg+A     |          |          | ( | 50 |                 |  |
| 1      |        | Select none  | Strg+Alt+A | ogger    | 0-2      |   |    | · ·             |  |
|        |        | Refresh      | Strg+R     |          |          |   |    | Mbit/s          |  |
| Measur | ements | s Time range |            | -        |          |   |    | Export settings |  |
| -      |        |              |            |          | 0.       |   | ~  | 2 m             |  |

Click Select all or Select none.

#### Download selected log data

- Specify the export settings.
- Specify the output formats.
- Click Start download (3).

The selected measurements are transmitted to the PC.

| File | Edit Dow | nload Logger     | View Language I | Help  |    |        |
|------|----------|------------------|-----------------|-------|----|--------|
|      | Logger   | datacube-c6p-000 | Logger 3        | 5- j= | 16 | (R. 7) |

![](_page_26_Picture_8.jpeg)

#### Statistical data

Click the arrow behind *Show download statistics* (7) to switch between different statistics.

The symbol displays the current value during download and the average as the process completes.

Click Show download statistics (7) to display statistical data graphically.

#### **Cancel download**

Click Stop download from logger (3).

#### Analyze log data

- Click (7) to open the path last used in Windows Explorer.
- After downloading into the X2E-Native output format, double-click the DLI file to open the measurement with the Viewer tool.

#### Disconnect Datacube-C6+

▶ In the Logger menu, click Disconnect.

Datacube-C6+ and Hdd-Download are disconnected.

## Automatic download service

This XORAYA Suite extra tool is a server, which automatically downloads log data from selected datacubes (and dataloggers).

- Start the XORAYA Suite.
- Click in the Windows notification area.
- Select Extra tools > DataCube.

![](_page_27_Picture_7.jpeg)

#### **Download settings**

![](_page_27_Picture_9.jpeg)

Click (3) to open the settings.

| Interfaces         | Automatic download service d                                                         | evices |        |        |
|--------------------|--------------------------------------------------------------------------------------|--------|--------|--------|
| Interface color    | 5                                                                                    | С      | 0      |        |
| White list         | Device name<br>datacube-c6p-0001<br>datacube-c6p-0002                                | Select | Seen   |        |
| Export             | <ul> <li>datacube-0001</li> <li>XorayaMLZU-0001</li> <li>XorayaN4000-0001</li> </ul> |        | 00     |        |
| Measurement select | A                                                                                    |        |        |        |
|                    |                                                                                      |        |        |        |
|                    |                                                                                      |        | Accent | Cancel |

In the category White list, select the devices for the automatic download service.

- Click *Refresh the device list* (a) to search for datacubes and dataloggers in the network again.
- Click Add manually a device to favorites (b) to enter the IP address of a device.
- Select the check boxes (c) for all devices that you want to add to the white list.

For a selected device, the symbol (d) changes from 💿 to 💽 if it is currently not reachable.

- In the category *Export*, specify export settings and output formats.
- In the category Measurement select, restrict the log data to download, for example by setting a start date. Additionally, you can configure that emails are sent on download error and on success or that statistical data is logged in a CSV file.
- After configuring all settings, click Accept.

#### Start server

![](_page_28_Picture_11.jpeg)

Click Start Server (1).

After 5 seconds, the server scans for the selected devices, connects and automatically downloads the log data.

| ê 🕑 🔍 🕲                 |             |             |
|-------------------------|-------------|-------------|
| 3                       |             | time left   |
| datacube-c6-0001 ~      |             | 00:01:14    |
| 0284_0001_0000_00000001 | Downloading | 843.00 MB/s |

Every 60 seconds, the server scans the network again for other devices from the white list and downloads the log data.

#### Stop server

![](_page_28_Picture_17.jpeg)

After completing the log data download from all desired devices, click *Stop Server* (2).

# Cleaning

![](_page_29_Picture_3.jpeg)

## CAUTION

## Device damage due to entering liquids

Entering liquids may result in malfunction or destruction of the Datacube-C6+.

- Disconnect the Datacube-C6+ from the power supply before cleaning.
- Make sure that no liquids enter the Datacube-C6+.
- Clean the Datacube-C6+ with a damp, soft cloth as needed.

# Repair

![](_page_29_Picture_11.jpeg)

## CAUTION

### Device damage from opening the device

Unauthorized opening may result in malfunction or destruction of the Datacube-C6+.

- ► Never open the Datacube-C6+.
- Maintenance and repair, including replacing the mainboard battery, must be carried out by X2E personnel only.
- ► In case of malfunctions or damages, please contact X2E via e-mail to get information about returning the Datacube-C6+: <u>xoraya-return@x2e.de</u>

# Disposal

The Electrical and Electronic Equipment Act (ElektroG), which applies in Germany, obliges every manufacturer to create a reasonable option for returning old B2B devices.

X2E cannot take back so-called historical devices that were placed on the market before August 15th, 2018. In this case, the customer is responsible for professional disposal.

## Return of old X2E devices

Old devices can be returned at the customer's expense to the following address:

X2E GmbH Grosse Ahlmuehle 19 76865 Rohrbach Germany Phone: +49 6349 99599 211 E-mail: sales@x2e.de

If more than 10 devices are returned at the same time, X2E must be informed in advance by the customer via the above e-mail address.

Old devices to be returned must be clearly marked by the customer with the words "Disposal" or "Entsorgung".

#### **Disposal of batteries**

If the products contain batteries or lamps that can be removed from the old device without destroying them, you as the end user are legally obliged to remove them before disposal and dispose of them separately.

Make sure that you do not mechanically damage the removed battery, do not leave it in environments with extremely high temperatures and do not dispose of it in a fire. There is a risk of explosion!

## Deletion of personal data

X2E expressly points out that the customer is responsible for deleting personal data on the devices to be disposed of.

#### Meaning of the symbol on the device

![](_page_30_Picture_16.jpeg)

The crossed-out wheeled bin symbol on the device means that it must not be disposed of with household waste.

# **Technical data**

| Operating ambient temperature | 0 to +40 °C                                                 |
|-------------------------------|-------------------------------------------------------------|
| Operating air humidity        | 20 to 90 % (non-condensing)                                 |
| Power supply (AC/DC adapter)  | 100 to 240 V AC, 50/60 Hz, max. 4 A                         |
| Dimensions (H x W x D)        | 195 mm x 210 mm x 217 mm                                    |
| Weight                        | 3.2 kg                                                      |
| Housing protection type       | IP 20, NEMA Type 1                                          |
| Pollution degree              | 3                                                           |
| Altitude                      | Max. 2000 m                                                 |
| Interfaces                    | 6x XORAYA External Storage Unit                             |
| Download speed                | Max. 5 Gbit/s via 10GbE                                     |
|                               | (when downloading from 1 XORAYA Exter-<br>nal Storage Unit) |

![](_page_33_Picture_0.jpeg)

X2E GmbH Grosse Ahlmuehle 19 76865 Rohrbach Germany

Phone +49 6349 99599 200 E-Mail xoraya@x2e.de Internet www.x2e.de